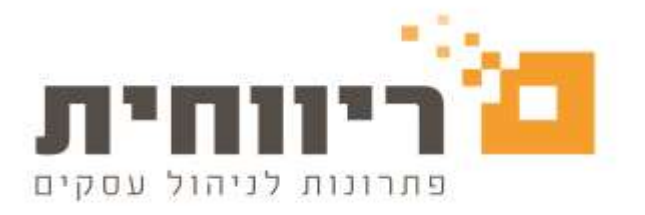

### <u>ריווחית שכר</u>

מהדורה 1.39.004 פירוט עדכון תוכנה

#### עדכון גרסה בנושא הקפאה והפחתה של דמי הבראה בשנת 2024 לשם תקצוב הטבות לחיילי מילואים

בחוק נקבע כי מעסיק יפחית לעובד מתשלום דמי ההבראה בשנת 2024 במועד התשלום, את "מחיר יום הבראה " כפי שהוגדר בחוק החל לגבי אותו עובד. ההפחתה כאמור, תחול על שכרו של עובד שזכאי לפי הסכם או נוהג לדמי הבראה בשנת 2024 למעט עבד 2024 למעט עובד המועסק על ידי יחיד שלא במסגרת עסק או משלח יד.

להוראת החוק :

https://www.gov.il/BlobFolder/dynamiccollectorresultitem/150424-1/he/IncomeTax\_IncomeTaxEmployersInfo\_employers-info-150424-1.pdf

## פעולות בתוכנת ריווחית שכר כשאר עובדים בשיטת חישוב דמי הבראה האוטומטית

חישוב ההפחתה יהיה אוטומטי למי שבחר בחישוב הבראה בשיטה החדשה כפי שהודענו לכם בעדכונים הקודמים על שינוי שיטת חישוב ההבראה ויש לשנות בהתאם

#### שלב 1 : בדיקת קיימות הגדרת חישוב הבראה אוטומטי

| 100 M | nia been    | HEER CONTRACT | 500                                |                |
|-------|-------------|---------------|------------------------------------|----------------|
| 11110 | 1 104 (504) |               |                                    | עלאות          |
|       |             | 70            | מספרי מאבון לרגרליח לפי חבי        |                |
|       |             | 609           | cutation .                         |                |
|       |             | aut.          | and which the second second second | פרתי חברה      |
|       |             | 1000          |                                    | פרעי מחלטת     |
|       |             | 1013          | C17407                             |                |
|       |             |               | Contraction of the Contract        | 0000           |
|       |             |               | טבלת הנחות לישובים                 | PCP VICTO      |
|       |             | 0             | טבלת מבנה אחיד (גמי                | nen            |
|       |             |               | רגדרת דוחות קבועים                 | 01/02 ×97      |
|       |             |               |                                    | לפי התביס      |
|       |             |               |                                    | 00 76750       |
|       |             |               |                                    | סבלת קורי שכו' |
|       |             |               |                                    | 000 CCC        |
|       |             |               |                                    |                |
|       |             |               |                                    |                |
|       |             |               |                                    | 10 C           |
|       |             |               |                                    | 122MG BRIDE    |

בסרגל הכלים העליון של התוכנה בחרו בתפריט "טבלאות" > לחצו על הכפתור פרטי חברה

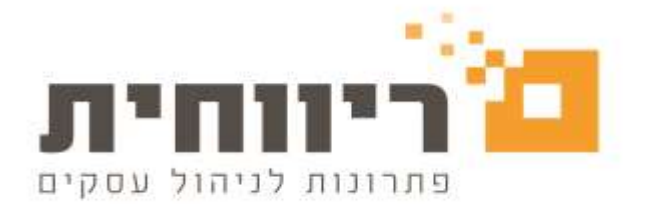

# . בצד השמאלי של החלון Alt F2 בצד השמאלי של החלון

| נונים נוספים לחברה                                                                                                    | פרטי חברה עיקריים נתוו                                                                                                    |
|----------------------------------------------------------------------------------------------------|----------------------------------------------------------------------------------------------------|
| יווח למס הכנסה : 📊 שי 🖵                                                                                                    | קוד חברה 0015                                                                                                    |
| מס שכר / מלכ"ר∶ לא חייב 🔽                                                                                                    | טנת מס : 2024 חודש שוטף : יולי 🔽 מס                                                                                                    |
| חייב במס מעסיקים                                                                                                    | שם חברה : חברה לדוגמא                                                                                                    |
| 🗹 העברה ל 126 ממוכן                                                                                                    | ישוב : תל אביב                                                                                                    |
| ביטוח לאומי בסכום אחד                                                                                                    | - רחוב/מספר :                                                                                                    |
| העברת פקודה להנה'ח                                                                                                    |                                                                                                    |
| ד הדפסת ברכות לימי הולדת 🗹                                                                                                    | מס. טלפוו :                                                                                                    |
| 🗹 הדפסת יתרת חופש בתלוש                                                                                                    |                                                                                                    |
| מיון לפי מחלקות בהכנת השכר                                                                                                    |                                                                                                    |
| אישור כל העובדים בהכנת השכר                                                                                                    |                                                                                                    |
| גילום אוטמטי בשכר 🗌                                                                                                    | מס. בנק :                                                                                                    |
| 🗹 הודעה להפסקת עבודה בהכנת השכר                                                                                                    | ۵۵. ۵۵ ۹ : E                                                                                                    |
| 🗹 הצגת עובדים בהפסקת עבודה בהכנת השכר                                                                                                | חשבון בנק :                                                                                                    |
| א.ע. בסיס לחודש : 182.00<br>א.ע. מוסכם לחודש : 0.00<br>מי ע. בחודש : 0.00<br>א. ע. מוסכם ליום :<br>המשך נתונים נוספים לחברה : Alt F2 | תיק ניכויים מס"ה : 123456789 תיק ניכויים ב.ל. : 123456789 ש.<br>מספר ישות : 221654878 מזהה מעסיק ב.ל. : 0 ●<br>תחום העסק : עות : 221654878 מזהה מעסיק ב.ל. : 0 ●<br>ימי<br>סיסמה : עות : מספרי חשבון<br>באשינאסר ביבו מכסת ביבו ביבו מכסת ביבו ביבו מספרי חשבון |
|                                                                                                    | בוגאסיסטין אווי אבו אני בוגאסיסטין בוגאסיסטין בואייסטיען בואייסטיען בואייסטיען בואייסטיען בואייסטיען בואייסטיע<br>יציאה Esc יציאה                                                                                                    |

# "v"שימו לב ,וודאו שהשדה "חישוב הבראה חדש" מסומן ב

| מי עבודה בשבוע: <mark>תמישה ▼</mark><br>סיס החישוב: חודשי ▼<br>הדפסת תלושים ממוינים לפי שם<br>בחירה אופן תשלום שכר עובד<br>עירה אופן תשלום שכר עובד<br>סירה אופן תשלום שכר עובד<br>עירה לעובד בהכנת השכר<br>הכפלת תעריף באפס בהכנת שכר                                                         | נתונים בתלוש<br>אחוז משרה וימי עבודה ♥<br>♥ להדפיס נמות בתלוש<br>♥ להדפיס תעריף בתלוש<br>■ לא להדפיס נטו מגולם בתלוש<br>♥ להדפיס ותק בתלוש<br>■ דווח 102 ביטח לאומי לחודש יולי<br>■ שחרור נעילת רשת בחברה                                                                                                    |
|----------------------------------------------------------------------------------------------------|----------------------------------------------------------------------------------------------------|
| ש להציג ותכורת לעובר בהכנת השכר<br>הכפלת תעריף באפס בהכנת שכר<br>תרגום חופש נצול מימים לשעות<br>אפוס מס שלילי בשכר עובד<br>צו הרחבה בחישוב מחלה<br>בגבלת יתרת חופש בהתאם לחוק<br>הגבלת יתרת חופש בהתאם לחוק<br>הצפנת שליחות תלוש שכר לעובד במייל<br>הודעה על בדיקת שכר לא אושר בדיווחים ודוחות | <ul> <li>□ דווח 201 ביטח לאומי לחודש יולי</li> <li>□ שהרור נעילת רשת בחברה</li> <li>□ הדפסת מחלקה בתלוש חסוי</li> <li>□ הדפסת שם מחלקה בתלוש</li> <li>□ הדפסת שם דירוג בתלוש</li> <li>□ חישוב חופש עד גיל 18, 4 אחוז משכר בסיס</li> <li>□ חישוב חופש עד גיל 18, 4 אחוז משכר בסיס</li> <li>□ חישוב חופש עד גיל 18, 4 אחוז משכר בסיס</li> <li>□ חישוב חופש עד גיל 10, 4 אחוז משכר בסיס</li> <li>□ חישוב חופש עד גיל 10, 10 אחוז משכר בסיס</li> <li>□ חישוב חופש עד גיל 100 ייעודי בכניסה</li> <li>□ לחברה</li> </ul> |

בסיום לחצו על הכפתור "סגור" > אישור F5 >יציאה

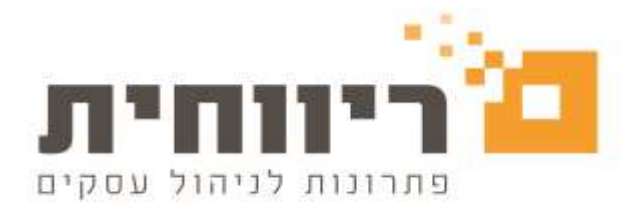

במידה ורוצים לעבור לשיטת אוטומטית באמצע שנת מס – יש לעבור על המדריך נפרד בנושא "שינוי שיטת חישוב הבראה מידני לאוטומטי באמצע השנה "

#### שלב 2 : בחירת אופן תשלום דמי הבראה

בסרגל הכלים העליון של התוכנה בחרו בתפריט "טבלאות" > לחצו על הכפתור פרטי עובדים

| 8       |        |            | to/be/2024 Co-quee wren 2024 on | 123456778 :01401 pm | HINT? (1530 0015 (1530 18.30 |
|---------|--------|------------|---------------------------------|---------------------|------------------------------|
| Diller. | nation | TOUR WRITE | 10<br>Troid                     | No.                 | Discourt                     |
| 000000  |        |            | de destado de                   | /                   | οςάνη                        |
|         |        | 1          | מספרי האבון להנה"ח לפי תברות    | (                   | enno inqua nel               |
|         |        |            | nown                            |                     | פרטי חברה.                   |
|         |        | 100        | מספרי חשבון להברדה לפי מחלקות   |                     | פרטי פחלקות                  |
|         |        |            |                                 |                     | ראימת התברות                 |
|         |        | -          | טבלת הנחות לישבים               |                     | פרטי שבדים                   |
|         |        | _          | טבלת מבנה איזיר (במל)           |                     | nina                         |
|         |        | 1          | הגדרת הואת קבועים               |                     | לפי בחירה:                   |
|         |        |            |                                 |                     | לפי התכים                    |
|         |        |            |                                 |                     | טבלאות מס                    |
|         |        |            |                                 | -                   | טגלת קדי שכר                 |
|         |        |            |                                 | 400                 | cutero                       |
|         |        |            |                                 |                     |                              |
|         |        |            |                                 |                     |                              |
|         |        |            |                                 |                     | อวงก่อง องระ                 |
|         |        |            |                                 |                     |                              |

#### בחלון שיפתח > בחרו את העובד > עברו ללשונית מספר שלוש

חופש/מחלה/גמל.... 3

| 2                                 | 2 - 110/17 I                                                                                                    | Patha                                                                                                    | רטים אישיים - <u>ו</u>                                                                                                    | 9                                                                                                    |
|-----------------------------------|----------------------------------------------------------------------------------------------------|----------------------------------------------------------------------------------------------------|----------------------------------------------------------------------------------------------------|----------------------------------------------------------------------------------------------------|
| נקודות זינוי 25.8<br>מספר מחלקה : | מפרנס/ת ילדיו/ה : לא ♥<br>ילדים אצלו/ה : לא<br>מקבל קיצבת ב.ל. : לא<br>חייל בשיכות סדיר : לא<br>חייל בשיכות סדיר : לא<br>תאריך גיוס בצה"ל : | ם מיון לפי מח'<br>חאריר תושבות<br>תאריר תושבות<br>ערום העסק<br>תחום העסק<br>קרוב בעל שליטה<br>קרוב בעל שליטה<br>קרוב נטול יכולת<br>תושר בשנית<br>בייייייייייייייייייייייייייייייייייי | אייזית<br>אייזית<br>סיייזת<br>סייזת<br>סיים<br>סייזת<br>סיים<br>סייזת<br>סייזת<br>סייזת<br>סייזת<br>סייזת<br>סייזת<br>סייזת<br>סייזת<br>סייזת<br>סייזת<br>סיים<br>סיים<br>סיים<br>סיים<br>סיים<br>סיים<br>סיים<br>סיי | אפר עובד :<br>ם משפחה :<br>ם רטי :<br>שב ישראל :<br>שב ישראל :<br>וב :<br>אפר בית :<br>קוד :<br>יפון נייד :<br>אלקטרוני :<br>וביך לידה :<br>וביך עליה :<br>וביך עליה :<br>ב משפחתי |

rivhit@rivhit.co.il - 61101 תל אביב מיקוד 10157 א ת.ד 03-7466300 📕 www.rivhit.co.il

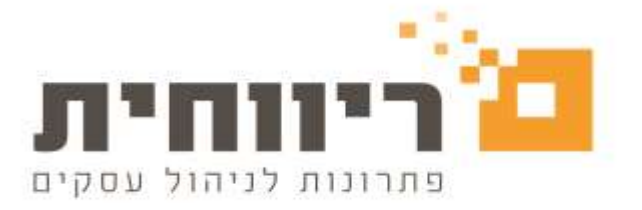

| וה                                                 | בחלון שיפתח לחצו על הכפתור                                                                                                  |
|----------------------------------------------------|----------------------------------------------------------------------------------------------------|
| <b>B</b>                                           | עובד 1 איילת מטיילת 🛛 💷 💷                                                                                                   |
| וב - <u>2</u> חופש/מחלה/גמל <u>3</u>               | פרטים אישיים - <u>1</u> נתונים לחיש                                                                                         |
|                                                    | ניהול חופש/מחלה/הבראה                                                                                                    |
| חשבון בהנה"ח :<br>בחירה אופן תשלום שכר עובד<br>ועד | ותק לשנה זכות מושבר זכות החודש ניצול החודש<br>חופש : 4 \$ 2000 0.00 0.00 0.00 0.00 חופש מחלה<br>מחלה : 0.000 0.00 0.00 מחלה |
| בעי<br>המשך נתוני עובד / נתונים לזיהוי גורם חוץ    | תאריך לפיצויים : 01/01/2021 תאריך ותק : 01/01/2021<br>ימי הבראה לשנה : 7] ותק עובד ממקור קודם : 0                           |
|                                                    | ☐ ותק חופש ידני ☐ חישוב חופש בשעות בשכר שעות<br>☐ חופש לשנה ידני ☐ חישוב ימי מחלה מלאים בשכר שעות<br>☐ ימי הבראה לשנה ידני  |
|                                                    | על הדפיס יתרת חופש בתלוש<br>על הדפיס יתרת מחלה בתלוש אופן <u>ת</u> שלום ההבראה<br>על הדפיס יתרת מחלה בתלוש                  |
|                                                    | קיימת זכאות לקצבה מאת מעביד 🗖                                                                                               |
|                                                    | F8 ניהול קופות גמל/קרנות השתלמות F9 ניהול הלוואות                                                                           |
|                                                    | שווי שימוש ברכב לפי מחיר / מטבלת רכבים<br>מחיר רכב:                                                                         |
|                                                    | ער ריב הברידי קבוצת מחיר סכום לחודש<br>שנת רישום: לא משתמש ▼                                                                |
|                                                    | סוג רכב :<br>קוד תוצר :<br>קוד דגם :                                                                                        |
| אלוון F6<br>אישור F5 🔹 🕨                           | ציאה Esc                                                                                                    |

בחרו בהתאם את החודש בו תרצו לתת דמי הבראה לעובד >בסיום לחצו על הכפתור "אישור" ו"יציאה"

| הבראה 🗗 | נתוני                          |                                          |                              |                             |                                                    |                                                                                                    | Х |
|---------|--------------------------------|------------------------------------------|------------------------------|-----------------------------|----------------------------------------------------|----------------------------------------------------------------------------------------------------|---|
|         | יתרת ימים<br>טבר סופית<br>2.33 | זכות מצטבר<br>מגיע ניצול מצ<br>0.00 2.33 | יתרה מועברת<br>מצטבר<br>0.00 | וודש<br>ניצול החודש<br>0.00 | נרתימים זכותהח<br>ועברת מגיע<br>0.00 .             | יו<br>מ<br>פירוט הבראה :<br>                                                                                                    |   |
|         |                                |                                          |                              |                             | בראה<br>ת עבודה<br>בחירת הכל<br>או ביטול<br>הבחירה | אופן תשלום ההג<br>בתום כל שנ<br>תאריכים נקובים<br>פברואר<br>מאי<br>מאי<br>מאי<br>יוני<br>מאי<br>אוגוסט<br>שיול<br>וול<br>נובמבר<br>נובמבר<br>דצמבר |   |
| F5      | אישור                          |                                          |                              |                             |                                                    | Esc יציאה                                                                                                    |   |

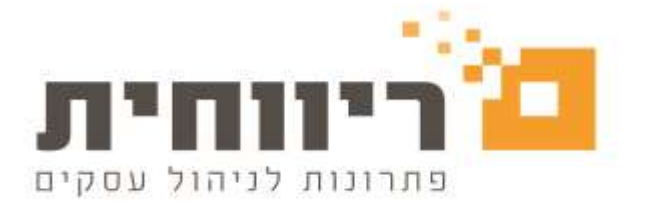

#### שלב 3: הכנת שכר לעובד כולל הפחתת יום הבראה

בסרגל הכלים העליון של התוכנה בחרו בתפריט "שכר" > לחצו על הכפתור הכנת השכר

| - |      |                     |          | 0/06/2024 Or how with 2024 on new | 125456789 (0101) (210) | waarte anan oots anan 📷                                                                                                    |
|---|------|---------------------|----------|-----------------------------------|------------------------|----------------------------------------------------------------------------------------------------|
|   | 5000 | מפולבות.<br>מפולבות | HER DUCK | Di00                              | Sell<br>WCC            | טבלאות                                                                                                    |
|   |      |                     |          | <                                 |                        | שכר                                                                                                    |
|   |      |                     |          |                                   | 0//2                   | 124 - 120 - 120 - |
|   |      |                     |          |                                   | - 6                    | קרינות גמל אן השתלמות ו                                                                                                    |
|   |      |                     |          |                                   | למי קור קופוה          | לפי עובדים                                                                                                    |
|   |      |                     |          |                                   |                        | คยายก                                                                                                    |
|   |      |                     |          | 1                                 |                        | עד סן בתורים בשיל                                                                                                    |
|   |      |                     |          |                                   |                        | אישור השכר                                                                                                    |
|   |      |                     |          |                                   | 1.000                  | ערכון מספת יוק                                                                                                    |
|   |      |                     |          |                                   |                        |                                                                                                    |
|   |      |                     |          |                                   |                        |                                                                                                    |
|   |      |                     |          |                                   |                        |                                                                                                    |
|   |      |                     |          |                                   |                        |                                                                                                    |
|   |      |                     |          |                                   |                        |                                                                                                    |
|   |      |                     |          |                                   |                        |                                                                                                    |
|   |      |                     |          |                                   |                        |                                                                                                    |
|   |      |                     |          |                                   |                        | יציאה מהתוכנה                                                                                                    |

בחלון שיפתח בחרו את העובד לצורך הכנת השכר > בחלק של התשלומים יופיעו <u>שתי שורות באופו</u> אוטומטי .

| 3.                                                                                             |                |                            |                           |                         |                  |           | הכנת השכר לחודש יולי            |                        |
|------------------------------------------------------------------------------------------------|----------------|----------------------------|---------------------------|-------------------------|------------------|-----------|---------------------------------|------------------------|
| נתונים נוספים : <b>F8</b>                                                                      | \$             | ; n                        | מחלי                      |                         | טיילת            | איילת מ 🗄 | ם ב ב                           | מס. עובד :             |
| שכר אושר :                                                                                     |                | שוטף : יולי<br>זודש : יולי | חודש<br>נכון לו           | ומים                    | תשל              |           | נבודה 🔲 מֵיון לפי מחלקות        | <u>ה</u> פסקת <i>ו</i> |
| סכום ברוטו ס'                                                                                  | שווי למס       | ג'                         | OCIO                      | אחוז                    | תעריף            | כמות      | תאור התשלום                     | קוד                    |
| <b>P</b> 50000.00                                                                              | ·              |                            | 50000.00                  |                         |                  | 21.00     | סכורת חדסית                     | D 1                    |
| ₽ 0.49                                                                                         | ·              |                            | 0.49                      | ·                       | ·                | ·         | יגול                            | D 806                  |
|                                                                                                | ·              |                            |                           |                         | ·                | 1.00      | גים                             | 1 206                  |
| 2 3796.83                                                                                      | ·              |                            | 3796.83                   | <u> </u>                | 418.00           | 9.08      | בראה<br>חתקה של בתו הבבווה      | 1 805                  |
| ¥ -418.00                                                                                      | ·              |                            | -418.00                   |                         | 418.00           | -1.00     | פוותו של דשי חבראה              | 817                    |
| ··                                                                                             | ·              |                            | ·                         | <u> </u>                | <u> </u>         | ·         |                                 |                        |
| <u>53379.32</u>                                                                                |                |                            |                           |                         | ימים             | 21.00     | : סך הכל                        |                        |
|                                                                                                |                |                            |                           | 22.00                   | ימי ע. משולמים : | 176.40    | : ש.ע. בפועל                    |                        |
| <u>ם קבועים</u>                                                                                | ניכויינ        |                            |                           | 176.40                  | ש. ע. משולמים :  |           | ניכויים                         |                        |
| \$ 13209                                                                                       | מס הכנסה :     | 47.00%                     | מס שולי:                  | <b>'</b> 0              | OCIO             | אחוז      | תאור הניכוי                     | קוד                    |
| 2936                                                                                           | ב. לאומי :     |                            | מס קבוע:                  | ą                       | 1504.32          | 6.00      | ראל                             | n 101                  |
| 2309                                                                                           | ב. בריאות :    |                            | ינ.<br>מס מאול <i>י</i> П |                         | ·                | :         |                                 |                        |
| 19958.32                                                                                       | . סה'כ ניכויים |                            | עד חודש:                  |                         | ·                | ·         |                                 |                        |
| 33/21.00                                                                                       |                |                            |                           |                         | ·                |           |                                 |                        |
| 53421.00                                                                                       | נטו קונשקום .  |                            |                           |                         | ·                | <u> </u>  |                                 | <u> </u>               |
| עובד הבא PgUp עובד קודם PgDn און עובדים F6 עובד הבא PgUp אובד הבא PgUp אובד הבא PgUp אובד קודם |                |                            |                           |                         |                  |           |                                 |                        |
| F5 אישור F11                                                                                   | F9 מחיקה I     | אתרים                      | ה <u>ל</u> וואות          | <u>ג</u> מל <u>ג</u> מל | ניהוז F7 פי      | ו נת. נוס | F6 . <u>פ</u> רטי עובד קודי תשל | Esc יציאה              |

rivhit@rivhit.co.il = 61101 תל אביב מיקוד 10157 את אניג מיקוד 03-7466300 📕 www.rivhit.co.il

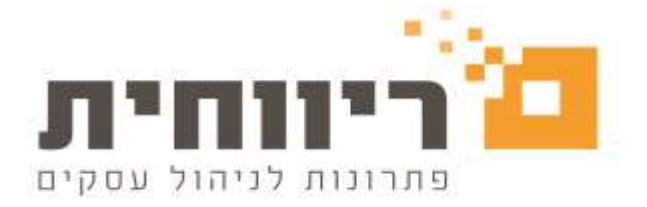

שורה עם קוד שכר **805** – תשלום דמי הבראה לעובד

שורה עם קוד שכר **817** – הפחתה של דמי הבראה

שימו לב , קודי שכר 805 וגם 817 מוגדרים כחייבים בפריסה לביטוח לאומי

#### שלב 4: הצגת טופס 102 למס הכנסה

בסרגל הכלים העליון של התוכנה בחרו בתפריט "דוחות " > לחצו על הכפתור מס הכנסה

| שיחת    | ם∰<br>משלםת | דוחות שנתיים 🖬       |         |                      | שכר        | טבלאות             |
|---------|-------------|----------------------|---------|----------------------|------------|--------------------|
|         |             |                      |         | +                    |            |                    |
| אישורים | נ עובדים    | רשימת הלוואו         | לעובדים | רכוז שכר             |            | פסת תלושי שכר<br>ו |
| 0901    |             |                      |         |                      | נייר מודפס | נייר חלק           |
|         | י בחירה     | דוח תשל. לפ          |         | משס                  |            | 5 a 102 iona pop   |
|         | חופשה       | דוח שוי ימי ו        | לחברה   | רכת שכר              | 1001100    | .7.1 102 090 109   |
|         |             |                      |         | י<br>דוח עלות עובדים | מס הכנסה   | ב. לאומי           |
|         | עוליהש.     | דוח הפרשות           | מיוחד   | רגיל                 |            |                    |
|         | שכר         | דוח תשלומים לפי קודי | -       | <u> </u>             | ña         | רשימת נטו לתש      |
|         | פירוס שנתי  | פירוס חודשי          | עובדים  | דוח ניכויי           |            | פסת רשימות לבנק    |
|         | Touris      | IN THO P.T.          | Date    | 101 0CT              | שכר מרוכז  | שכר עבודה          |
|         |             | ra to thin           |         | 57111                | מפ. מרוכז  | מפרעות             |
|         | ובדי מע.    | דוח תקופתי לי        | נ חופש  | דוח יתחר             |            |                    |
|         | חל"ת        | פיחט נתני            | נמחלה   | דוח יתחת             |            | פקודת משכורת       |
|         | נ קבועים    | הדפסת דוחור          | הבראה   | דוח יתחת             |            | ימות לפי קוד שכר   |
|         |             |                      | מילואים | דוח תגמולי           | ניכוי      | תשלום              |
|         |             |                      | -       |                      |            |                    |
|         |             |                      |         |                      |            |                    |
|         |             |                      |         |                      |            |                    |
|         |             |                      |         |                      |            |                    |

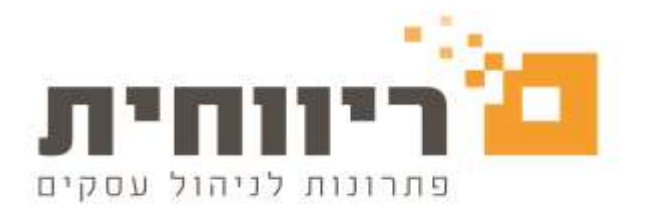

| Ġ,                           |            |                           | דוח ניכויים למס הכנסה 😑 📃     |
|------------------------------|------------|---------------------------|-------------------------------|
| תיק ניכויים : 123456789      |            |                           | לחודש : יולי                  |
|                              |            |                           |                               |
|                              |            | זס הכנסה לחודש יולי       | דוח ניכויים לנ                |
|                              | מס. עובדים | סה"כ משכורת ושכ"ע         | סה"כ ניכויים ממשכורת ושכ"ע    |
| ניכויים ממשכורת ושכ"ע        | 1          | 53379                     | 13209                         |
|                              | מס. מקבלים | סה"כ תשלומים שאינם משכורת | סה"כ ניכויים שלא ממשכורת      |
| ניכויים שלא ממשכורת          | 0          | 0                         | 0                             |
|                              |            | סה"כ הוצאות עודפות        | סה"כ מקדמות בשל הוצאות עודפות |
| מקדמות בגין הוצאות עודפות    |            | 0                         | 0                             |
|                              | מס. עובדים | סה"כ משכורת של הפחתה      | סה"כ חיובים של הפחתה          |
| הפחתה של דמי הבראה           | 1          | 53379                     | 450                           |
|                              | מס. עובדים | סה"כ משכורת חייבת במס שכר | סה"כ מס שכר                   |
| מס שכר                       | 0          | 0                         | 0                             |
|                              |            |                           | סה"כ חיורים לתשלום            |
|                              |            |                           | 13659                         |
|                              |            |                           |                               |
|                              |            |                           |                               |
| ·                            | _          |                           |                               |
| הד <u>פ</u> סה ה <u>מ</u> שך |            | <u>ק</u> ובץ לדיווח       | תש. <u>א</u> חרים Esc יציאה   |
|                              |            | ·                         |                               |

שימו לב , סכום ההפחתה של דמי הבראה יופיע בשדה המיועד <u>ויכלול בחישוב גם את החלק של</u> <u>המעסיק לביטוח לאומי</u>

### שלב 5: הגדרת מספר הנהלת חשבונות עבור סעיף "הוצאות הפחתה של דמי הבראה"

| יט "טבלאות" > לחצו על הכפתור פרטי חברה | בסרגל הכלים העליון של התוכנה בחרו בתפרי |
|----------------------------------------|-----------------------------------------|
|----------------------------------------|-----------------------------------------|

| <b>3</b> ) |          |              | 0/06/2034 for your with 2024 or       | n naw 123456789 samon p | מברה 2005 מברה לדאמא . תיג |
|------------|----------|--------------|---------------------------------------|-------------------------|----------------------------|
| שיהת       | משולבות. | דוחות אנתיים |                                       | שכר                     | טבלאות                     |
|            |          | 121          | מספרי השבון להנה"ח לפי חברות<br>תשלים |                         | כלאת<br>מתחה ורקמת חברה    |
|            |          |              | מספרי השבוו להנה"ח לפי מחלקור         | <u> </u>                | פרסי תברה                  |
|            |          | 123          | תשלום                                 |                         | פרטי מחלקות                |
|            |          |              |                                       |                         | רשיצת החבחת                |
|            |          |              | טבלת הנחות לישובים                    |                         | פרטי שבדים                 |
|            |          |              | טבלת מבנה אחיד (גמל)                  |                         | ลมุล                       |
|            |          | _            | הגדרת החות קבונים                     |                         | לפי בחירה                  |
|            |          |              |                                       |                         | לפי חתנים                  |
|            |          |              |                                       |                         | טבלאות מס                  |
|            |          |              |                                       |                         | טבלות קודי שכר             |
|            |          |              |                                       | 101                     | תאלינס                     |
|            |          |              |                                       |                         |                            |
|            |          |              |                                       |                         |                            |
|            |          |              |                                       |                         | יציאה מהתוכנה              |

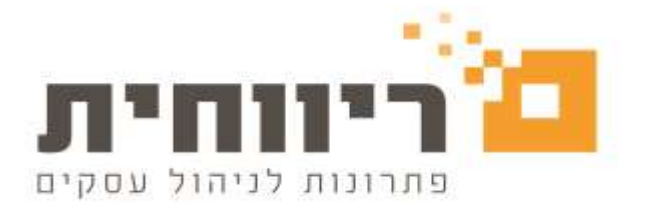

#### בחלון שיפתח לחצו על הכפתור "מספרי חשבון"

| מונים נוספים לחברה                                                      | פרטי חברה עיקריים                                                                                        |
|-------------------------------------------------------------------------|----------------------------------------------------------------------------------------------------|
| דיווח למס הכנסה :   חודשי   ▼                                           | קוד חברה 0015                                                                                            |
| מס שכר / מלכ"ר: לא חייב 💌                                               | שנת מס : 2024 חודש שוטף : יולי 🔽                                                                         |
| חייב במס מעסיקים 🗖                                                      | שם חברה : <b>חברה לדוגמא</b>                                                                             |
| 🗹 העברה ל 126 ממוכן                                                     | ישוב : תל אני ב                                                                                          |
| ביטוח לאומי בסכום אחד 🗖                                                 | רחוב/מספר :                                                                                              |
| 🗌 העברת פקודה להנה'ח                                                    | מיקוד : תא דואר                                                                                          |
| 🗹 הדפסת ברכות לימי הולדת                                                | מס. טלפון : נייד :                                                                                       |
| ד הדפסת יתרת חופש בתלוש 🔽                                               | ao, eso:                                                                                                 |
| מיון לפי מחלקות בהכנת השכר                                              | דואר אלקנובוני                                                                                           |
| אישור כל העובדים בהכנת השכר                                             |                                                                                                    |
| גילום אוטמטי בשכר                                                       | מס. בנק :                                                                                                |
| הודעה להפסקת עבודה בהכנת השכר                                           | מס. סניף :                                                                                               |
| איגת עובדים בהפסקת עבודה בהכנת השכר 🗹                                   | חשבון בנק :                                                                                              |
| ש.ע. בסיס לחודש : <mark>182.00</mark><br>ש.ע. מוסכם לחודש : <b>0.00</b> | תיק ניכויים מס"ה : 123456789 תיק ניכויים ב.ל. : 123456789<br>מספר ישות : 221654878 מזהה מעסיק ב.ל. : 0 ● |
| ימי ע. בחודש : 0.00                                                     | תחום העסק : 🔽 🔽 בתובת וונס                                                                               |
| ש. ע. מוסכם ליום : 00.00                                                | סיסמה : •                                                                                                |
| <u>המשך נתונים נוספים לחברה Alt F2</u>                                  | מספרי חשבון עיגולים בשכר הודעות/פרטים<br>להדפסה<br>זיהוי לגורם חוץ קודי חברות בתלוש/106                  |
| F5 אישור                                                                | בדיקת תקינות דיווחים Esc ציאה                                                                            |

יש לרשום את מספר הנהלת החשבונות המיועד לסעיף הוצאות הפחתה של דמי הבראה בשדה "הוצאות מס מעסיקים" > בסיום יש ללחוץ על הכפתור "סגור" > "אישור F5" >"יציאה"

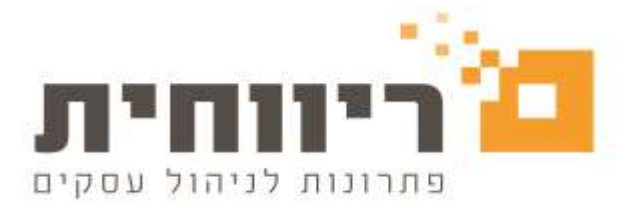

|                               | מספרי חשבון בהנה"ח               |
|-------------------------------|----------------------------------|
| חשבון בנק בהעברה לבנק :       | סה"כ שכר :                       |
| שם ומקום הקמת ממשק העברה לבנק | הוצאות מס מעסיקים : 1000         |
|                               | הוצאות מס שכר :                  |
|                               | הוצאות ביטוח לאומי :             |
|                               | הפרשה לקופות גמל :               |
|                               | הפרשה לפיצויים :                 |
|                               | הפרשה לביטוחים :                 |
|                               | הפרשה לקרן השתלמות :             |
|                               | שכר נטו עובדים :                 |
|                               | פקיד השומה :                     |
|                               | המוסד לביטוח לאומי :             |
|                               | הטבת מעסיק באילת :               |
|                               |                                  |
|                               | שם ומקום הקמת ממשק פקודה         |
|                               |                                  |
|                               | התאמת ממשק לתוכנת <u>ריווחית</u> |
|                               | Esc סגור                         |

### <u>דוגמא להצגת סעיף הוצאה "הוצאות הפחתה של דמי הבראה " בפקודת משכורת</u> <u>לאחר עדכון מספר הנהלת חשבונות</u>

| מספר            |          |                           |          |          |
|-----------------|----------|---------------------------|----------|----------|
| בהנה'ח          | קוד      | תאור                      | חובה     | זכות     |
| <u>ודש יולי</u> |          |                           |          |          |
|                 | 1        | מסכורת חדסית              | 50000.00 |          |
|                 | 805      | הבראה                     | 3796.83  |          |
|                 | 806      | עיגול                     | .49      |          |
|                 | 817      | הפוותה של דמי הבראה       | -418.00  |          |
|                 | סה'כ שכר |                           | 53379.32 |          |
| ה'כ תשלומים     |          |                           | 53379.32 |          |
|                 |          | הוצאות ביטוח לאומי        | 3421.00  |          |
| 100             |          | הרצארת הפחתה של דמי הבראה | 450.00   |          |
|                 | 101      | הפרסה להראל               | 1629.68  |          |
|                 | 101      | הפרשה לפיצויים            | 2088.50  |          |
| <u>יכויים</u>   |          |                           |          |          |
| 20018           | 101      | הראל                      |          | 5222.50  |
|                 |          | פקיד הסומה                |          | 13660.00 |
|                 |          | ביטוח לאומי               |          | 8666.00  |
|                 | סכר נטר  | איילת מטיילת              |          | 33420.00 |
| ד הכל           |          |                           | 60968.50 | 60968.50 |

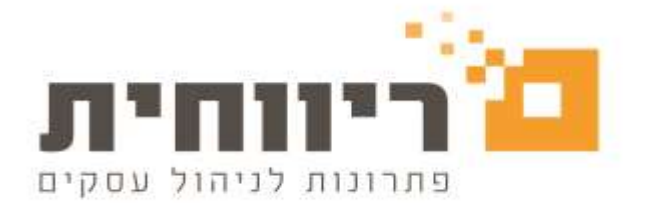

משעובד עם פקודת שכר לפי מחלקות יש להיכנס דרך תפריט "טבלאות"> פרטי מחלקות > ולציין מספר הנהלת חשבונות עבור סעיף "הוצאת הפחתה של דמי הבראה" בשדה "הוצאות מס מעסיקים" :

| 6        |                                           | פרטי מחלקות/אתרים |                       |
|----------|-------------------------------------------|-------------------|-----------------------|
|          | <u>מספרי חשבון בהנה"ח</u><br>הוצאות שכר : | וָה :<br>         | מספר מחלק<br>שם מחלקה |
|          | הוצאות מס מעסיקים :<br>הוצאות מס שכר :    | שת מחלקה          | ממלקה                 |
|          | הוצאות ביטוח לאומי :                      |                   | - Internas            |
|          | הפרשה לקופות גמל :<br>הפרשה לפיצויים :    |                   |                       |
|          | הפרשה לביטוחים :<br>הפרשה לקרו השתלמות י  |                   |                       |
|          | שכר נטו עובדים :                          |                   |                       |
|          | פקיד השומה :<br>המוסד לביטוח לאומי :      |                   |                       |
|          | הטבת מעסיק באילת :                        |                   |                       |
| F5 אישור | P <u>D</u> F F3 הדפטה                     | החיקת מחלקה F11   | Esc יציאה             |

## עדכון הפחתה של דמי הבראה באופן ידני

במידה וישנו צורך לבצע הפחתה של דמי הבראה באופן ידני במקום השיטה האוטומטית יש להשתמש בקודי שכר ידניים :

- קוד שכר **12** תשלום דני הבראה
- קוד שכר **901** הפחתת דמי הבראה

<u>יש לרשום את הכמות ימי הבראה עם סימן מינוס לפניו ותעריף עם סימן פלוס.</u>

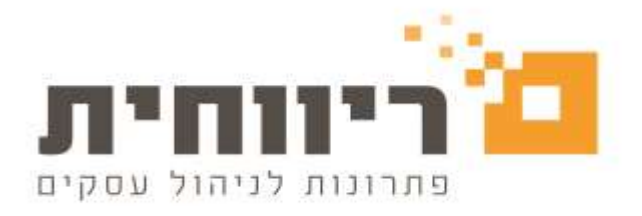

| 8 |               |                 |          |                    |                         |             |                  |              | יולי         | הכנת השכר לחודש          | - • ×         |
|---|---------------|-----------------|----------|--------------------|-------------------------|-------------|------------------|--------------|--------------|--------------------------|---------------|
|   | <u>F8</u> €∶□ | נתונים נוספינ   | •        |                    | מחלקה :                 |             | טיילת            | איילת מנ     | שם :         | <b>▼</b> 1               | מס. עובד      |
|   | שר: 🖌         | שכר אוע         |          | י : יולי<br>: יולי | חודש שוטף<br>נכון לחודש | מים         | תשלו             |              | מחלקות       | עבודה 🔲 <u>מ</u> יון לפי | <u>ה</u> פסקת |
|   | טו ס'         | סכום ברו        | אווי למס | ג' ש               | OCIO                    | אחוז        | תעריף            | כמות         | ילום         | תאור התש                 | קוד           |
|   | Q             | 50000.00        |          | <u> </u>           | 50000.00                | ·           | ··               | 21.00        |              | משכורת חדשית             | 1             |
|   | <b>9</b>      | 0.32            |          | <u> </u>           | 0.32                    |             | ·                | ·            |              | עיגול                    | 806           |
|   | Q _           | ·               |          | _· 🔲               | ·                       | ·           | ·                | 1.00         |              | חגים                     | 206           |
|   | Ģ             | 3762.00         |          |                    | 3762.00                 | <u> </u>    | 418.00           | 9.00         |              | הבראה                    | 12            |
|   | Q             | -418.00         |          | _· 🗖               | -418.00                 | ·           | 418.00           | -1.00        | אה           | הפחתה סל דמי הבו         | 901           |
|   | -             | ·               |          | _` 🔲               | ·                       | <u> </u>    | ·                | ··_          |              |                          |               |
|   |               | <u>53344.32</u> |          |                    |                         |             | ימים             | <u>21.00</u> | סך הכל :     |                          |               |
|   |               |                 |          |                    |                         | 22.00       | ימי ע. משולמים : | 176.40       | ש.ע. בפועל : |                          |               |
|   |               |                 |          |                    |                         | 176.40      | ש. ע. משולמים :  |              |              |                          |               |
|   |               | <u>קבועים</u>   | ניכויים  |                    |                         |             |                  |              | ניכויים      |                          |               |
|   | \$            | 13193           | הכנסה :  | on 47              | מס שולי: <b>\$7.00</b>  | <b>'</b> 0  | OCIO             | אחוז         | CI           | תאור הני                 | קוד           |
|   |               | 2936            | : אומי   | ב. ל               | מס קבוע:                | 9           | 1504.32          | 6.00         |              | הראל                     | 101           |
|   |               | 2309            | ריאות י  | ר ו                | מס מעולע                |             | ·                | ·            |              |                          |               |
|   |               | 19942 32        |          | 'ao 🗖              |                         |             |                  | ·            |              |                          |               |
|   |               | 13342.32        |          |                    | ער חודש.                |             | ·                | ·            |              |                          |               |
|   |               | 33402.00        | לתשלום : | נטו                |                         |             | ·                | ·            |              |                          |               |
|   |               |                 |          |                    |                         |             |                  | ·            |              |                          |               |
|   |               |                 |          |                    |                         |             |                  |              |              |                          |               |
|   | F5 אישור      | ۲ F             | מחיקה 11 | תרים F9            | ה <u>ל</u> וואות או     | <u>ג</u> מל | פ. F7 ניהול      | נת. נוס      | קודי תשל. F6 | <u>פ</u> רטי עובד        | Esc יציאה     |
|   |               |                 |          |                    |                         |             |                  |              |              |                          |               |

### שימו לב, יש להגדיר את קודי השכר 12 וגם 901 כ"חייבים בפריסה לביטוח לאומי "

| <b>B</b> . |                                                 | קודי שכר תשלומים 📼 📼                      |
|------------|-------------------------------------------------|-------------------------------------------|
|            |                                                 | טיפול בקודי שכר (תשלומים)                 |
|            | <u>ד6-חלוו</u>                                  | מספר קוד : <u>PqUp- א PqDn-</u> ד         |
|            |                                                 | שם קוד : הבראה                            |
|            | 2 אפיוו 1                                       | מאפיני קוד                                |
|            | ובראה דוגיל ד                                   | וייב במס הכנסה<br>עייב בבינוום לאומי      |
|            | קשר קוד זה עם קוד שכר : 🔰                       | חייב במס מעסיקים ל                        |
|            | נס. חשבון בהנה"ח :                              | חייב במס שכר 🔽                            |
|            | לא להעתיק תעריף בקליטה משעון 🗌                  | חייב בקופת גמל<br>חייב בדכו בואתלמות      |
|            | סיכום נצול חופש שעות מוכפל בשעות עבודה ליום<br> | ם חיב בקרן פיצויים [<br>חייב בקרן פיצויים |
|            | 9 שכר חייב בגמל : <b>0.00</b>                   | מתעדכן בתוספת יוקר                        |
|            | 9 שכר חייב בק.השתלמות : 0.00                    | חייב בשעות נוספות                         |
|            | ל שכר חייב בפיצויים : U.UU                      | ם סיכום כמות בשכר<br>עריב בפריסת ב.ל.     |
|            | לא להדפיס בתלוש שורה של סכום אפס לקוד שכר זה L  |                                           |
|            |                                                 | הגדרת קוד בשכר : קבוע 🔻                   |
|            |                                                 | סעיף במס הכנסה :                          |
|            |                                                 |                                           |
| F5 אישור   | F11 מחיקת קוד 111                               | Esc יציאה                                 |

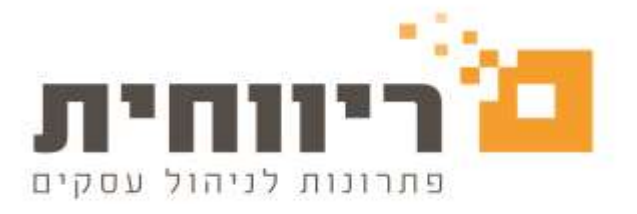

| B.                                                                                                    | קודי שכר תשלומים 📼 💷                                             |
|----------------------------------------------------------------------------------------------------|------------------------------------------------------------------|
|                                                                                                    | טיפול בקודי שכר (תשלומים)                                        |
| <u>רלוו-F6</u> פֿ <u>חלוו</u>                                                                           | מספר קוד : <b>100 🔻 <u>PqDn-</u> א</b> מספר קוד :                |
|                                                                                                    | שם קוד : <b>הפוותה של דמי הבראה</b>                              |
| אפיון 1<br>רגיל ▼ רגיל ▼                                                                                | מאפיני קוד<br>₪ חייב במס הכנסה<br>₪ מור בבומות ליוומי            |
| לקשר קוד זה עם קוד שכר :<br>מס_ משכוו בבנה"מ :                                                          | ש חייב בביסוח קאומי<br>עריב במס מעסיקים<br>עריב במס שכר          |
| מסי חסבון בוונחידו .<br>□ לא להעתיק תעריף בקליטה משעון<br>□ סיכום נצול חופש שעות מוכפל בשעות עבודה ליום | חייב בקופת גמל<br>□ חייב בקרן השתלמות                            |
| % שכר חייב בגמל : 0.00<br>% שכר חייב בק.השתלמות : 0.00                                                  | חייב בקרן פיצויים<br>ם מתעדכן בתוספת יוקר<br>□ חייר בשעות נוספות |
| % שכר חייב בפיצויים :                                                                                   | סיכום כמות בשכר<br>סירום בפריסת ב.ל.<br>₪ חייב בפריסת ב.ל.       |
|                                                                                                    | הגדרת קוד בשכר : <b>קבוע ▼</b><br>סעיף במס הכנסה :               |
| F11 מחיקת קוד F11 קודי ניכוי                                                                            | Esc יציאה                                                        |